1. *Open* your Internet browser and type <u>www.bowiestate.edu</u> in the address bar. *Click* on myBSU at the top of the web page and then *click* the Bulldog Connection link. Then click the Log In button.

| myBSU   Campus Map   Visit Us   Library   Directory   Give   Search Q Quick Link<br>BOWIE                                            |                                                                                                    |
|----------------------------------------------------------------------------------------------------|----------------------------------------------------------------------------------------------------|
| STATE UNIVERSITY           1865         PROSPECTIVE STUDENTS         CURRENT STUDENTS         FACULTY + STAFF         ALUMNI + FRIEL |                                                                                                    |
| ABOUT ADMISSIONS & FINANCIAL AID ACADEMICS & RESEARCH CAMPUS LIFE ATHLETICS ALUMNI                                                   |                                                                                                    |
| Home myBSU                                                                                                    |                                                                                                    |
| myBSU myBSU                                                                                                    | my85U Campus Map Visit Us Library Dre                                                                                            |
| Student Links                                                                                                    | 1865 PROSPECTIVE STUDENTS     CURRENT STUDENTS     ABOUT     ADMISSIONS & FINANCIAL AID     ACADEMICS & RESEARCH     CAMPUS LIFE |
| Academic Resources 1                                                                                                    | Home Building Connection                                                                                                    |
| Bulldog Connection                                                                                                    | Bulldog Connection Bulldog Connection                                                                                            |
| <ul><li>Blackboard</li><li>iCAN/Starfish</li></ul>                                                                                   | LINKS<br>• Academic Calendar<br>Log In ►                                                                                         |
| Email                                                                                                    | Final Examination Schedule                                                                                                    |

| <i>Type</i> your <b>Username</b> in uppercase and <b>Password</b> in the designated areas. | <i>Click</i> the <b>Logon</b> button. |
|--------------------------------------------------------------------------------------------|---------------------------------------|
|                                                                                            |                                       |
| BOWIE<br>STATE UNIVERSITY<br>1465                                                          |                                       |
|                                                                                            |                                       |
| Secure Logon<br>for Bowie State University                                                 |                                       |
| Username                                                                                   |                                       |
| Password                                                                                   |                                       |
| Logon                                                                                      |                                       |
|                                                                                            |                                       |
|                                                                                            |                                       |

3. Click on the Self Service menu. Then click on the Enrollment menu.

| Menu 🗖                                                                                                    |                                                                                                    |                                                              |                                                                                  |
|----------------------------------------------------------------------------------------------------|----------------------------------------------------------------------------------------------------|--------------------------------------------------------------|----------------------------------------------------------------------------------|
| Search:                                                                                                    | Main Menu > Self Service >                                                                           |                                                              |                                                                                  |
| > My Equarities                                                                                                    | The Enrollment                                                                                       |                                                              |                                                                                  |
| Self Service                                                                                                    | View appointments, plan and emoil in classes, view student and exam schedules.                       |                                                              |                                                                                  |
| <ul> <li>Personal Information</li> <li>Class Search / Browse<br/>Catalog</li> <li>Academic Planning</li> </ul>                           | Enrollment faites<br>www.your enrolment appointments.                                                | View your class schedule for a specified term.               | My Weekly Schedule<br>View your weekly schedule in a calendar format.            |
| Academic Planning     Enrollment <u>Enrollment Dates     My Class Schedule     My Wookby Schedule   </u>                                 | Enroll in classes from your Shopping Cart.                                                           | Enrollment: Drop Classes<br>Drop classes from your schedule. | Enrollment: Edit a Class<br>Change preferences and options for a selected class. |
| - <u>my vreenty Schedule</u> - <u>Enrollment: Add Classes</u> - <u>Enrollment: Drop</u> <u>Classes</u> - <u>Enrollment: Frit a Class</u> | View My Grades<br>View or print a listing of your grades and check your current grade point average. |                                                              |                                                                                  |
| - View My Grades                                                                                                    |                                                                                                    |                                                              |                                                                                  |

- 4. Click Enrollment: Add Classes link.
- 5. If there are more than one term active, *Select* the Term to register for.
- 6. Click CONTINUE button.

|                                                  | Search                   | Plan          |      | Enroll                 | My Academics     | ]         |  |  |
|--------------------------------------------------|--------------------------|---------------|------|------------------------|------------------|-----------|--|--|
| my                                               | class schedule           | add d         | drop | edit                   | term information | L         |  |  |
| Add                                              | l Classes                |               |      |                        | 1-2-3            |           |  |  |
| Sen                                              |                          |               |      |                        |                  |           |  |  |
| Sele                                             | ect a term then click Co | ntinue.       |      |                        |                  |           |  |  |
|                                                  | Term                     | Career        |      | Institution            |                  |           |  |  |
| 0                                                | Summer 2013              | Undergraduate |      | Bowie State University |                  | 1         |  |  |
| 0                                                | Fall 2013                | Undergraduate |      | Bowie State University |                  | $\square$ |  |  |
|                                                  |                          |               |      |                        |                  |           |  |  |
|                                                  | <u> </u>                 |               |      | CONTINUE               |                  |           |  |  |
| Search Plan Enroll My Academics                  |                          |               |      |                        |                  |           |  |  |
| My Class Schedule Add Drop Edit Term Information |                          |               |      |                        |                  |           |  |  |
| go to                                            | • • 🔊                    | <u> </u>      |      |                        |                  |           |  |  |

7. Click the Search button to look for a desired class to add into your shopping cart.

|            | Search                                                 | Plan                                        |                          | Enroll                   | My Academics     |
|------------|--------------------------------------------------------|---------------------------------------------|--------------------------|--------------------------|------------------|
|            | my class schedule                                      | add                                         | drop                     | edit                     | term information |
|            | Add Classes                                            |                                             |                          |                          |                  |
|            | 1. Select classes to                                   | add                                         |                          |                          |                  |
|            | To select classes for and<br>with your class selection | other term, select t<br>as, proceed to step | he term and o<br>2 of 3. | lick Change. When you    | u are satisfied  |
|            | Fall 2013   Undergraduate                              | e   Bowie State U                           | niversity                | change term              |                  |
|            |                                                        |                                             |                          | 🔵 Open                   | Closed           |
|            | Add to Cart:                                           | Fall 2013 Shopp                             | ing Cart                 |                          |                  |
|            | Enter Class Nbr                                        | Y                                           | our enrollmen            | t shopping cart is empty | /.               |
|            | Glass Search                                           |                                             |                          |                          |                  |
|            | search                                                 |                                             |                          |                          |                  |
|            |                                                        |                                             |                          |                          |                  |
|            | 🔽 My Fall 2013 Class So                                | chedule                                     |                          |                          |                  |
|            | Ye                                                     | ou are not registered                       | d for classes in         | this term.               |                  |
| $\sim$     |                                                        |                                             |                          |                          |                  |
| (7)        | <u>Search Plan Enroll My</u>                           | Academics                                   |                          |                          |                  |
| $\searrow$ | My Class Schedule Add Dr                               | rop Edit Term In                            | formation                |                          |                  |
| _          | go to 👻                                                | »)                                          |                          |                          |                  |
|            |                                                        |                                             |                          |                          |                  |

8. After entering your search criteria (Course Subject e.g ACCT, Course Number, e.t.c.), click on the Search button.

|                               |                           | 1               |          |        |                  |    |
|-------------------------------|---------------------------|-----------------|----------|--------|------------------|----|
| Search                        | Plan                      |                 | Enroll   |        | My Academics     |    |
| my class schedule             | add                       | drop            | ec       | lit    | term information |    |
| Add Classes                   |                           |                 |          | _/     | 1-2-3            |    |
| Enter Search Crite            | eria                      |                 |          | /      |                  |    |
| Search for Classes            |                           |                 |          | /      |                  |    |
| Bowie State University   Fall | 2013                      |                 |          |        |                  |    |
| Select at least 2 search cr   | iteria. Click Search to v | iew your search | results. |        |                  |    |
| Class Search                  |                           | 1               |          |        |                  |    |
| Course Subject                | select subject            |                 | •        |        |                  | 8) |
| Course Number                 | is exactly                | -               |          | {      |                  |    |
| Course Career                 |                           | -               |          |        |                  |    |
|                               | Show Open Classes         | Only            | _        | ,      |                  |    |
|                               | Open Entry/Exit Cla       | isses Only      |          |        |                  |    |
| Additional Search Criter      | ia                        |                 |          |        |                  |    |
|                               |                           |                 |          |        |                  |    |
| Return to Add Classes         |                           |                 | CLEAR    | SEARCH | · •              |    |
|                               |                           |                 |          |        |                  |    |
|                               |                           |                 |          |        |                  |    |
| Search Blan Enroll M          | Acadomics                 |                 |          |        |                  | 1  |
| My Class Schedule Add E       | prop Edit Term Inform     | nation          |          |        |                  |    |
|                               |                           |                 |          |        |                  |    |
| go to 👻                       | <b>©</b>                  |                 |          |        |                  | J  |

**NOTE:** the **"Show Open Classes Only**" checkbox is in the checked mode by default which lists only open classes. Uncheck this box to include closed class sections in the resulting list.

- 9. Class options will appear on the screen in one of two ways:
  - A. If the course number has more than 3 open section(s), the first 3 classes will appear in a detailed list and the remaining sections can be accessed by clicking the arrow at the top of the class group:

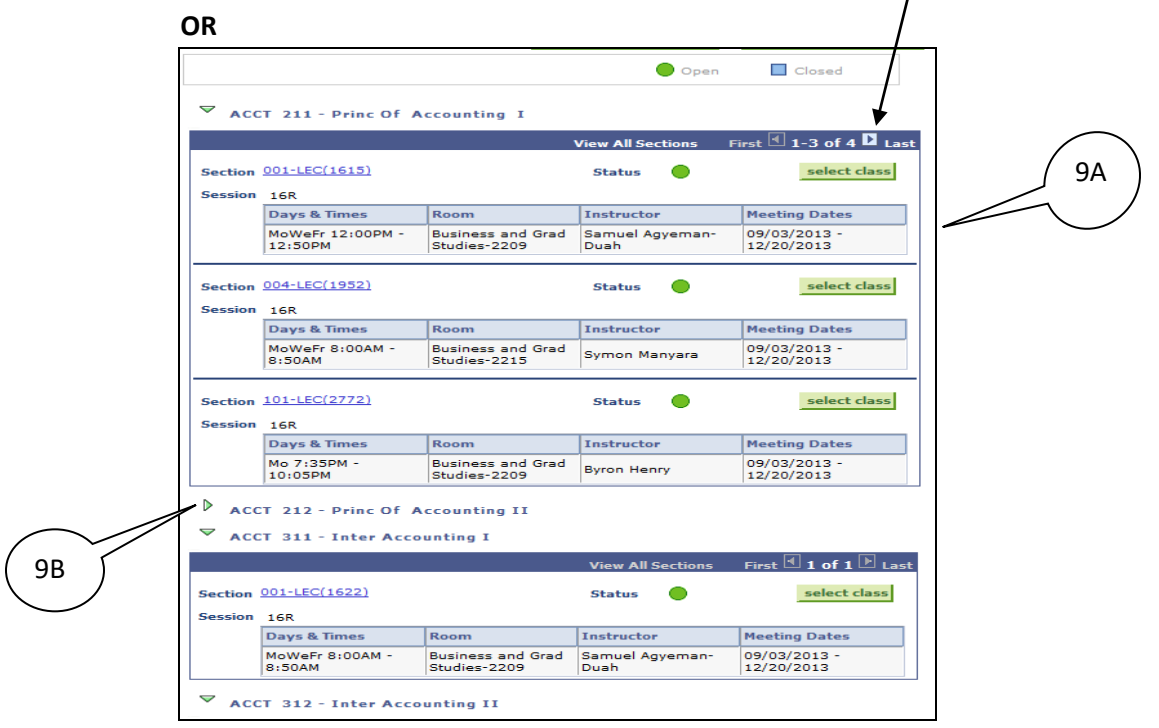

B. If the course number **does not have** open section(s), course(s) will appear in the list and details can be seen by clicking the green arrow next to the class.

**10.** Select the course that fits into your schedule from the available day and time slots by *clicking* the **select class** button for that class section.

| Retu   | irn to Ad | <u>id Classes</u>         |            | NEW SEARCH        | MODIFY SEARCH              |
|--------|-----------|---------------------------|------------|-------------------|----------------------------|
|        |           |                           |            | 🔵 Open            | Closed                     |
| •      | ACC       | T 211 - Princ Of Ac       | counting I |                   |                            |
|        |           |                           |            | View All Sections | First 🖪 1-3 of 5 🕨 Last    |
| s      | ection    | 002-LEC(1616)             |            | Status 🔵          | select class               |
| s      | ession    | 16R                       |            |                   |                            |
|        |           | Days & Times              | Room       | Instructor        | Meeting Dates              |
|        | _         | MoWeFr 1:00PM -<br>1:50PM | тва        | Symon Manyara     | 09/03/2013 -<br>12/20/2013 |
|        |           | 002 (1617)                |            | Charles .         | soloct class               |
| 6      | occion    |                           |            | Status            | Sciect cluss               |
| 3      | ession    | Days & Times              | Room       | Instructor        | Meeting Dates              |
|        |           | TuTh 9:30AM - 10:50AM     | тва        | Bernard McNeal    | 09/03/2013 -<br>12/20/2013 |
| s      | ection    | 004-LEC(1952)             |            | Status 🔵          | select class               |
| s      | ession    | 16R                       |            |                   |                            |
|        |           | Days & Times              | Room       | Instructor        | Meeting Dates              |
|        |           | MoWeFr 8:00AM -<br>8:50AM | тва        | Symon Manyara     | 09/03/2013 -<br>12/20/2013 |
|        |           |                           |            |                   |                            |
| Return |           | Classes                   |            | N.W. SEARCH       | MODIEY SEARCH              |

\*Open class sections are noted by a green dot status.

- A. *Click* the **select class** button.
- B. Check to confirm class selection and *click* the NEXT button. (<u>NOTE</u>: Class Permission Numbers (if applicable) can be added on this page before *clicking* the NEXT button.)
- C. Class will appear in your shopping cart.

| Search     Plan       my class schedule     add       Add Classes       1. Select classes to add - Enroll | drop<br>ment Pre | Enroll ed     | My ccademics<br>it term information |          |  |  |  |
|----------------------------------------------------------------------------------------------------|------------------|---------------|-------------------------------------|----------|--|--|--|
| ACCT 211 - Princ Of Accounting I                                                                          | 7                |               |                                     |          |  |  |  |
| ACCT 211-002 Lecture Open                                                                                 | Permission       | Nbr Graded    |                                     | $\frown$ |  |  |  |
| Session 16 Week Regular<br>Career Undergraduate                                                           | Units            | 3.00          |                                     | 10B )    |  |  |  |
| Enrollment Information     Accounting 211 Prerequisites: BUAD     100, BUAD 101 or MGMT 101               |                  |               |                                     |          |  |  |  |
|                                                                                                    |                  | CAN           |                                     |          |  |  |  |
| Section Component Days & Times                                                                            | Room             | Instructor    | Start/End Date                      |          |  |  |  |
| 002 Lecture 1:50PM TBA                                                                                    |                  | Symon Manyara | 12/20/2013                          |          |  |  |  |
| Search Plan Enroll My Academics<br>My Class Schedule Add Drop Edit Term Int<br>go to                      | formation        |               |                                     |          |  |  |  |

- 11. Repeat steps 8 through 14 to search for and select additional classes.
- **12.** When finished with adding classes, classes will appear in your shopping cart.
- **13.** Once classes appear in your shopping cart, *click* the **PROCEED TO STEP 2 OF 3** button.

| To select classes fr<br>with your class sele<br>ACCT 211 has | or another terr<br>actions, procee<br>5 been added | n, select the t<br>ed to step 2 of<br><b>to your Shop</b> | erm and c<br>3.<br>ping Cart | click Chan   | nge. W | 'hen you are | satisfied |         |        |           |
|--------------------------------------------------------------|----------------------------------------------------|-----------------------------------------------------------|------------------------------|--------------|--------|--------------|-----------|---------|--------|-----------|
| Fall 2013   Undergra                                         | duate   Bowi                                       | e State Unive                                             | rsity                        |              | Ope    | n 🗖          | Closed    |         |        |           |
|                                                              |                                                    |                                                           |                              |              |        |              |           |         |        |           |
| Add to Cart:                                                 | Fall 20:                                           | 13 Shopping                                               | Cart                         |              |        |              |           |         |        | $\square$ |
| Enter Class Nbr                                              | Delete                                             | Class                                                     | MoWeF                        | r            | Room   | 10:          | structor  | Units   | Status |           |
| enter                                                        | Î                                                  | (1616)                                                    | 1:00PM                       | 1            | тва    | s.           | Manyara   | 3.00    |        | / 13      |
| Find Classes                                                 |                                                    | (1010)                                                    | 1:50PM                       | 1            |        |              |           |         | I      |           |
| Class Search                                                 | Î                                                  | ENGL 102-002<br>(1261)                                    | 2:00PM<br>2:50PM             | -r<br>1<br>1 | тва    | в.           | DoHarris  | з.00    | •      |           |
| search                                                       |                                                    |                                                           |                              |              |        | 1            |           |         |        |           |
|                                                              |                                                    |                                                           |                              |              |        | Proce        | ED TO ST  | ep 2 Of | = 3    |           |
| 🔽 My Fall 2013 Cla                                           | ss Schedule                                        |                                                           |                              |              |        |              |           |         |        |           |
|                                                              |                                                    |                                                           |                              | •            | Enro   | olled 🛞      | Dropped   |         |        |           |
| Class                                                        | Descriptio                                         | n Days/                                                   | Times                        | Roo          | m      | Instructor   | Units     | Status  | 1      |           |
| COSC 190-101<br>(2384)                                       | Intermediate<br>Computer Pro<br>(LectureLab)       | g TuTh 4:55<br>7:25PM                                     | iPM -                        | тва          |        | D. Stone     | 4.00      | ~       |        |           |
|                                                              |                                                    |                                                           |                              |              |        |              |           |         |        | _         |

14. <u>Final Step:</u> *Click* the **FINISH ENROLLING** button.

| Search                                                          | P                                     | lan                       | Enroll           |             | My Academics  | • · · · · · · · · · · · · · · · · · · · |  |
|-----------------------------------------------------------------|---------------------------------------|---------------------------|------------------|-------------|---------------|-----------------------------------------|--|
| my class schedule                                               | add                                   | drop                      |                  | edit        | term informa  | ation                                   |  |
| Add Classes<br>2. Confirm cla<br>Click Finish Enrollin          | ISSES                                 | request for the clas      | ses listed below | v. To exit  | <b>1-2-</b> 0 | 3                                       |  |
| without adding the                                              | ese classes, click C                  | ancel.                    |                  |             |               |                                         |  |
| Fall 2013   Undergraduate   Bowie State University  Open Closed |                                       |                           |                  |             |               |                                         |  |
| Class                                                           | Description                           | Days/Times                | Room             | Instructor  | Units Status  | (                                       |  |
| ACCT 211-002<br>(1616)                                          | Princ Of<br>Accounting I<br>(Lecture) | MoWeFr 1:00PM -<br>1:50PM | тва              | S. Manyara  | 3.00          | $\sum$                                  |  |
| ENGL 102-002<br>(1261)                                          | Argument and<br>Research (Lecture)    | MoWeFr 2:00PM -<br>2:50PM | тва              | B. DoHarris | 3.00 🔵        |                                         |  |
|                                                                 |                                       |                           |                  |             |               | -                                       |  |
|                                                                 |                                       | CANCEL                    | PREVIOUS         | FINISH      | ENROLLING     |                                         |  |
|                                                                 |                                       |                           |                  |             |               |                                         |  |
| Search Plan Enroll                                              |                                       |                           |                  |             |               |                                         |  |
| My Class Schedule Ad                                            | ld Drop Edit Te                       | erm Information           |                  |             |               |                                         |  |
|                                                                 |                                       |                           |                  |             |               |                                         |  |
| go to                                                           | -                                     |                           |                  |             |               |                                         |  |
|                                                                 |                                       |                           |                  |             |               |                                         |  |

**15.** Enrollment success will be indicated with a green check mark. Errors will be indicated with a red **X** mark.

| Search                          | Plan Enroll My Academics                                        |  |  |  |  |  |  |
|---------------------------------|-----------------------------------------------------------------|--|--|--|--|--|--|
| my class schedule               | add drop edit term information                                  |  |  |  |  |  |  |
| Add Classes                     |                                                                 |  |  |  |  |  |  |
| 3. View results                 |                                                                 |  |  |  |  |  |  |
| <b>.</b>                        |                                                                 |  |  |  |  |  |  |
| View the following status r     | eport for eprollment confirmations and errors:                  |  |  |  |  |  |  |
|                                 |                                                                 |  |  |  |  |  |  |
| Fall 2013   Undergraduate   Bow | ie State University                                             |  |  |  |  |  |  |
|                                 |                                                                 |  |  |  |  |  |  |
| •                               | Success: enrolled Kerror: unable to add class                   |  |  |  |  |  |  |
| Class                           | Message Status                                                  |  |  |  |  |  |  |
|                                 | Error: Unable to add this class - requisites have not been met. |  |  |  |  |  |  |
| ACCT 211                        | Accounting 211 Prerequisites: BUAD 100, BUAD 101 or<br>MGMT 101 |  |  |  |  |  |  |
| ENGL 102                        | Error: Unable to add this class - requisites have not been met. |  |  |  |  |  |  |
|                                 | English 102 Prerequisite: ENGL 101                              |  |  |  |  |  |  |
|                                 | MY CLASS SCHEDULE ADD ANOTHER CLASS                             |  |  |  |  |  |  |
|                                 |                                                                 |  |  |  |  |  |  |
| Search Plan Enroll My Ac        | adomics                                                         |  |  |  |  |  |  |
| My Class Schedule Add Drop      | Edit Term Information                                           |  |  |  |  |  |  |
|                                 |                                                                 |  |  |  |  |  |  |
| go to 👻 🧭                       |                                                                 |  |  |  |  |  |  |

**NOTE:** When you receive an ERROR message; *please read the message* and see your Department Chair.

#### On a side note:

In the event you need to Drop a class, navigate through Self Service > Enrollment > Enrollment: Drop class and follow the prompts.

| Menu 🗖                                                                                               |                                                                                                    |                                                              |                                                                                  |
|----------------------------------------------------------------------------------------------------|----------------------------------------------------------------------------------------------------|--------------------------------------------------------------|----------------------------------------------------------------------------------|
| Search:                                                                                              | Main Menu > Self Service >                                                                           |                                                              |                                                                                  |
| > Mu Fauacitaa                                                                                       |                                                                                                    |                                                              |                                                                                  |
| ✓ Self Service                                                                                       | View appointments, plan and enroll in classes, view student and exam schedules.                      |                                                              |                                                                                  |
| <ul> <li>Personal Information</li> <li>Class Search / Browse<br/>Catalog</li> <li>Catalog</li> </ul> | Enrollment Dates<br>View your enrollment appointments.                                               | View your class schedule for a specified term.               | Wy Weekly Schedule<br>View your weekly schedule in a calendar format.            |
| Forollment     Enrollment     Enrollment     Dates     My Class Schedule     My Weekk Schedule       | Enrollment: Add Classes<br>Enroll in classes from your Shopping Cart.                                | Enrollment: Drop Classes<br>Drop classes from your schedule. | Enrollment: Edit a Class<br>Change preferences and options for a selected class. |
| Enrollment Add Classes     Enrollment Drop     Classes     Enrollment Edit a Class                   | View My Grades<br>View or print a listing of your grades and check your current grade point average. |                                                              |                                                                                  |
| - View My Grades                                                                                     |                                                                                                    |                                                              |                                                                                  |